# SOCIOECONÔNICA 2024.1

**UERJ** 

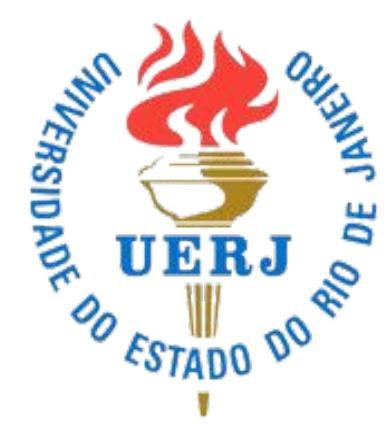

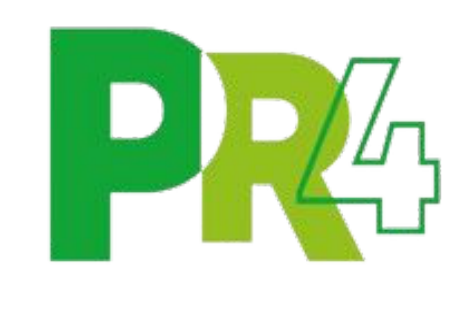

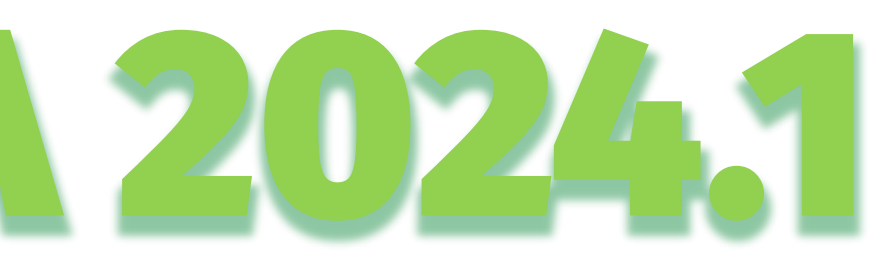

- TUTORIAL DE ORIENTAÇÃO SOBRE O PROCESSO DE AVALIAÇÃO
- SOCIOECONÔMICA EXCLUSIVA PARA ESTUDANTES EM SITUAÇÃO
- DE VULNERABILIDADE SOCIAL, INGRESSANTES PELA AMPLA
- CONCORRÊNCIA DOS CURSOS PRESENCIAIS DE GRADUAÇÃO E
- PÓS-GRADUAÇÃO STRICTO SENSU (mestrado e doutorado) -

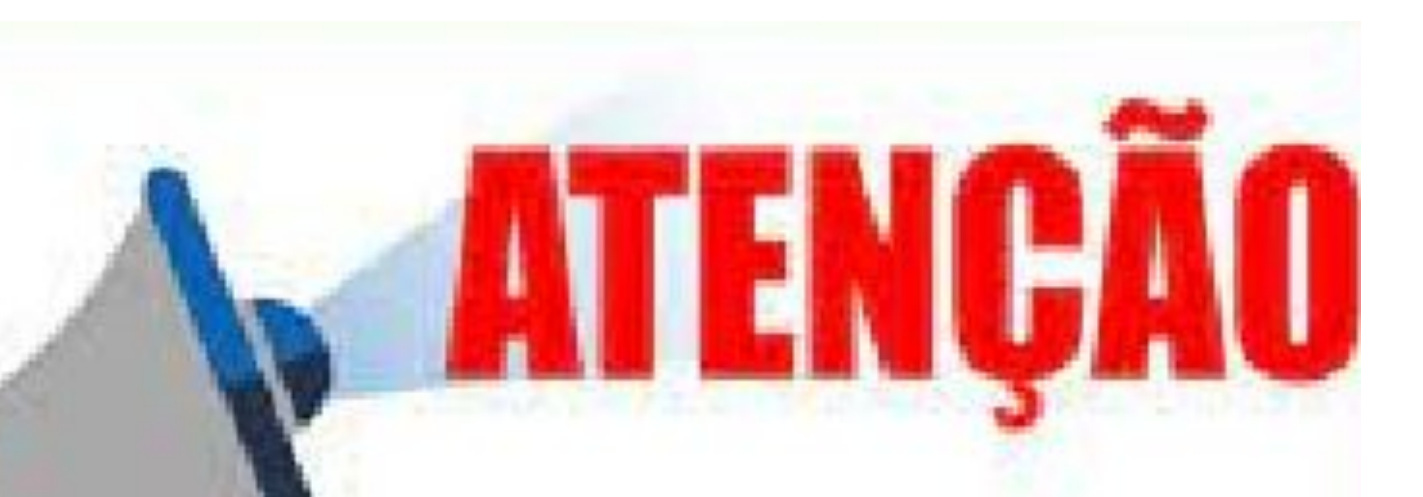

# Este tutorial não substitui a leitura da Instrução Normativa e a identificação dos documentos previstos de acordo com a sua situação socioeconômica e a de seu grupo familiar.

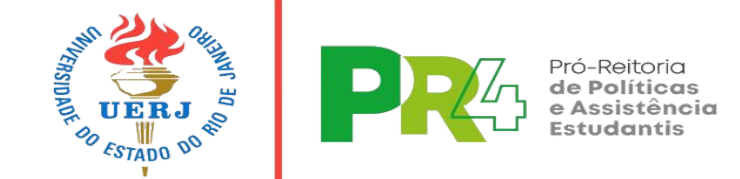

A avaliação socioeconômica representa a primeira etapa <u>e é pré-requisito</u> para o acesso dos estudantes de <u>ampla</u> concorrência aos **Programas de** assistência estudantil da PR4

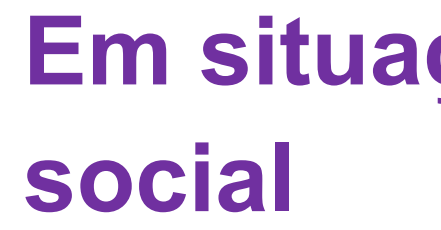

concorrência

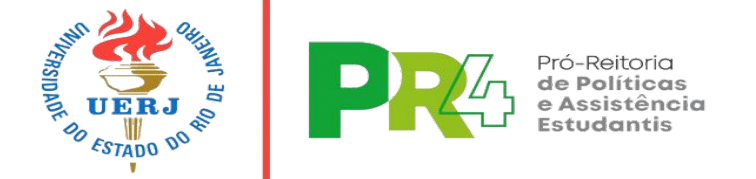

### Em situação de vulnerabilidade

# Ingressantes pela ampla

### E com renda per capita bruta de até 1,5 salário mínimo nacional vigente

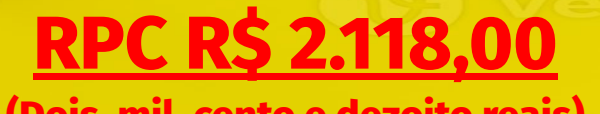

# Quem deve se inscrever no processo de AVALIAÇÃO SOCIOECONÔMICA

## 2024.1 ???

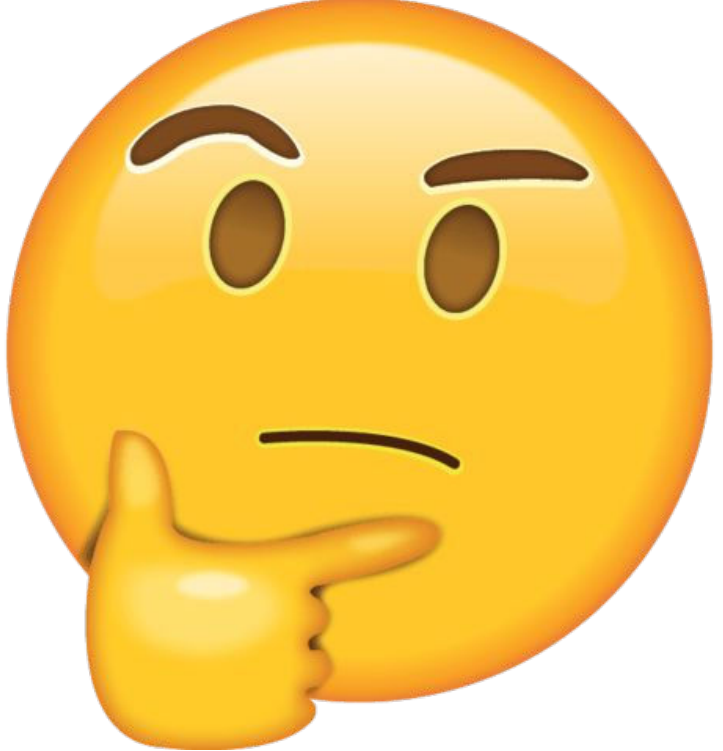

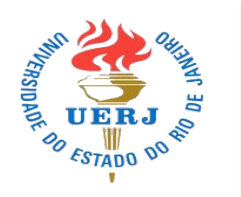

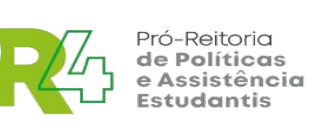

 Estudantes i concorrência critérios de vu
que nunca de avaliação
aqueles qu processos a participar no

Estudantes de ampla concorrência com vencimento da ASE até 30/04/2024 e/ou até o primeiro semestre de 2024.

- Estudantes ingressantes pela ampla concorrência que atendem aos critérios de vulnerabilidade social:
  - **t** que nunca participaram do processo de avaliação socioeconômica;
  - ★ aqueles que foram indeferidos em processos anteriores e que queiram participar novamente.

# **Quem NÃO DEVE se inscrever** no processo de **AVALIAÇÃO SOCIOECONÔMICA**

## 2024.1 ???

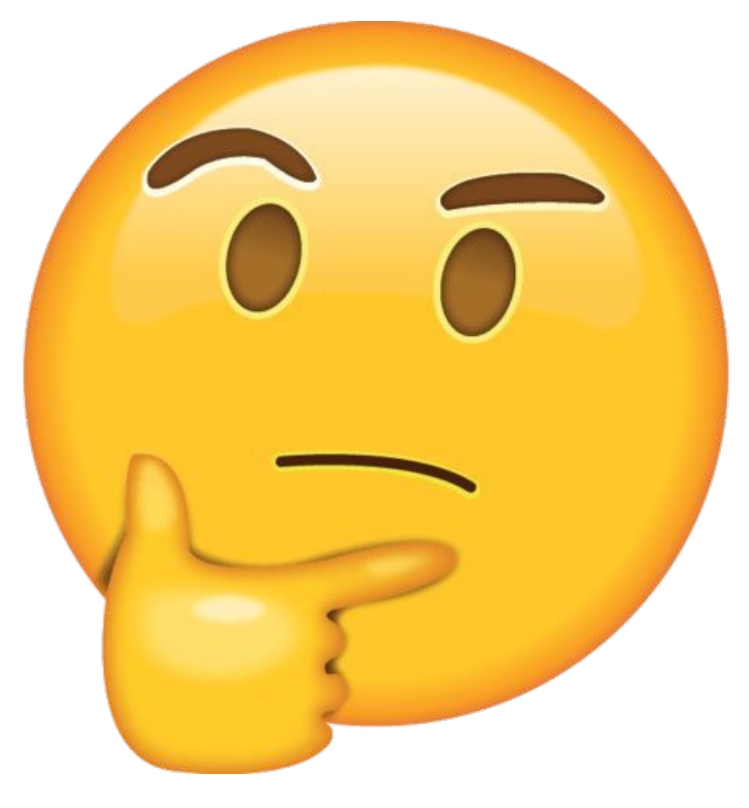

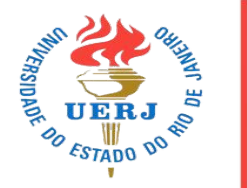

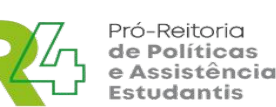

com vencimento em: **★** 31/10/2024; **★** 31/12/2024; **★** e meses em diante.

link abaixo:

# → Estudantes com avaliação socioeconômica

## → Caso você não saiba a validade de sua avaliação socioeconômica, consulte no

## https://www.pr4.uerj.br/wp-content/uploa ds/2024/04/Validade-ASE-GERAL-1.pdf

# Avaliação Socioeconômica 2024.1 **ETAPAS:**

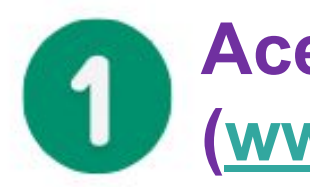

Acesse a página da PR4 (www.pr4.uerj.br)

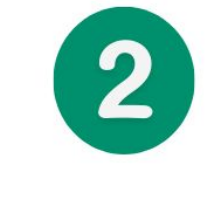

### Leia a INSTRUÇÃO NORMATIVA - Reúna a documentação exigida;

- Transforme-a em PDF.

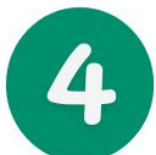

Faça *login* no SISTEMA ASE 2024.1 pelo link <u>https://ase.pr4.uerj.br/</u>

- → Utilize seu ID Único (CPF) e a senha cadastrada para acessar o Sistema de Avaliação ASE;
- $\rightarrow$  Em editais, acesse o edital 2024.1;
- → Realize a inscrição, inserindo toda a DOCUMENTAÇÃO prevista na Instrução Normativa.
- Clique no botão ENVIAR e, assim, sua inscrição será finalizada, gerando um número de protocolo.

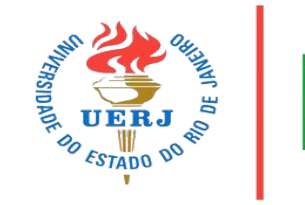

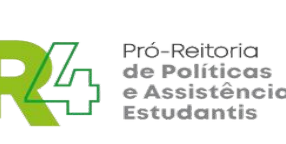

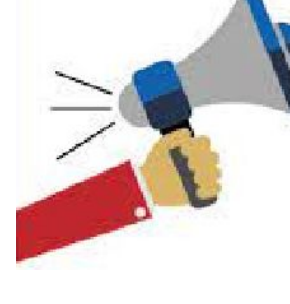

## ATENCAN

ALTERAÇÃO NO CONTEÚDO INSERIDO.

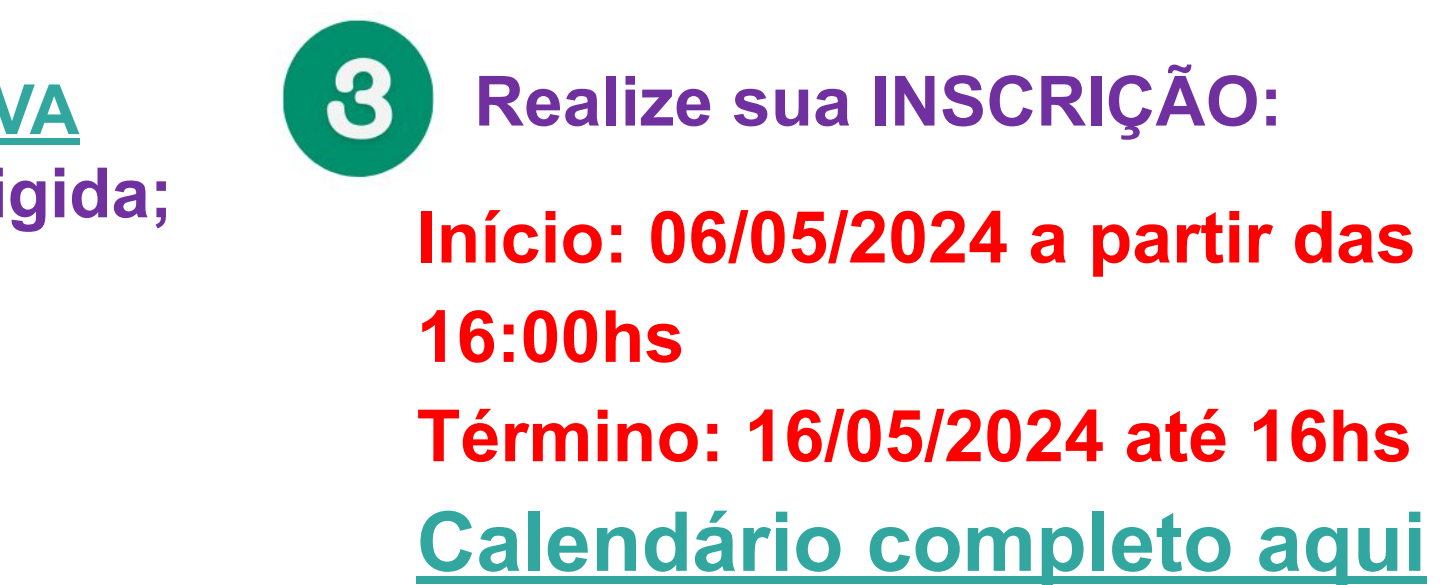

- UMA VEZ FINALIZADA A INSCRIÇÃO, NÃO SERÁ PERMITIDA NENHUMA
- Somente no período de RECURSO, poderá ser incluido novos documentos

# **OQUE DEVE SER INSERIDO NO SISTEMA ASE?**

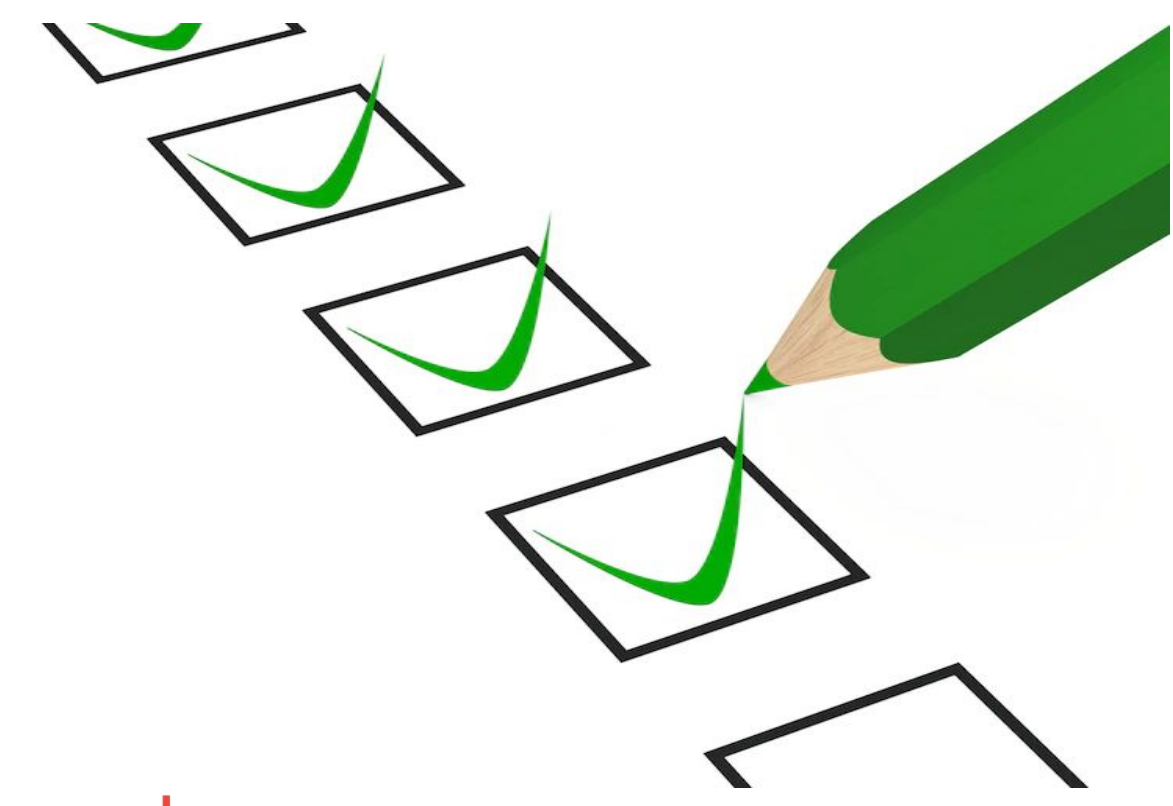

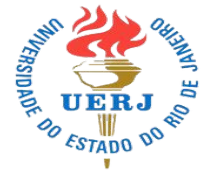

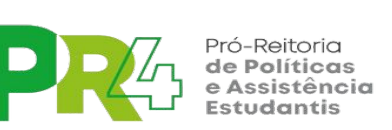

**HOUVER**) de origem (pais)

SISTEMA ASE.

- **DOCUMENTAÇÃO DE IDENTIFICAÇÃO DE TODAS AS PESSOAS DO GRUPO FAMILIAR - inclusive** família de origem (pais)
- **DOCUMENTAÇÃO CIVIL ESPECÍFICA (QUANDO**
- **COMPROVANTE DE RESIDÊNCIA PARA TODAS AS PESSOAS DO GRUPO FAMILIAR -inclusive família**
- **DOCUMENTOS REFERENTES À RENDA DE TODAS AS PESSOAS DO GRUPO FAMILIAR, DE ACORDO COM A IDADE E SITUAÇÃO DE CADA MEMBRO** -inclusive família de origem (pais)
- Além de inserir os DOCUMENTOS, o estudante
- deverá responder as perguntas constantes no

# **Organizando** a documentação digitalizada!

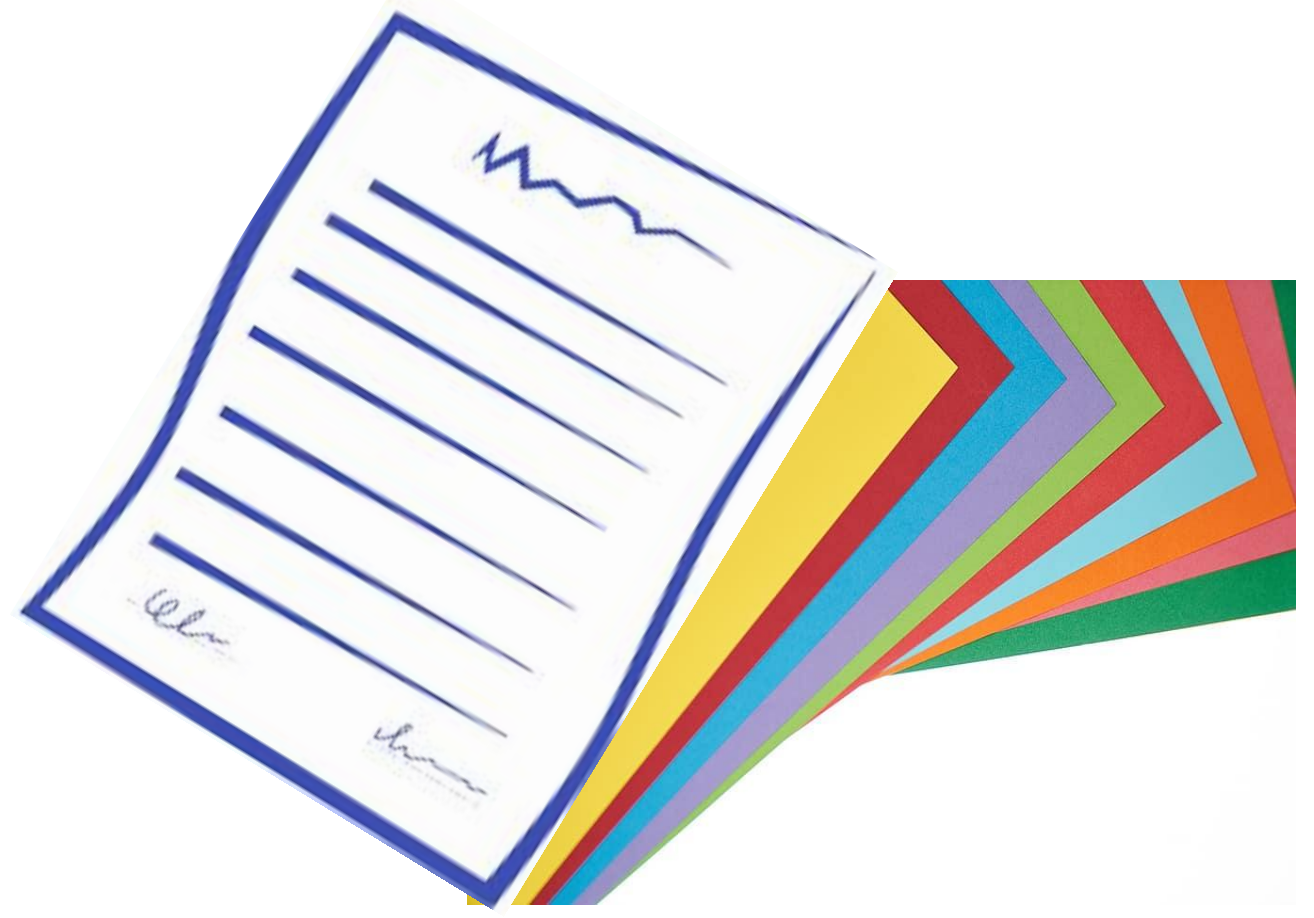

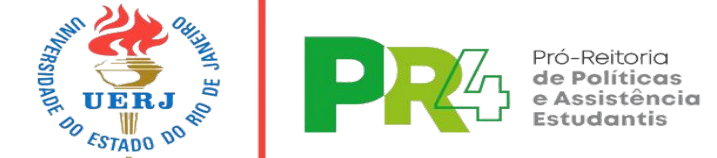

S B σ S Alguma

## **SEPARAR PARA ENVIAR:**

Documentação das pessoas que moram com o(a) estudante

Documentação da familia de origem (pais), mesmo que não residam com o(a) estudante; exceto nas situação abaixo:

Estudantes legalmente casados em em união Estável formalizada, comprovada através da certidão de casamento e/ou Escritura Pública Declaratória de união Estável firmada em cartório de Notas.

## **Documentação do(a) estudante**

# **DICA:** Anexar, sempre que possível, documentos **NATO-DIGITAIS!**

Todos os documentos precisarão estar digitalizados de maneira legível em arquivos no formato PDF ou, preferencialmente, em formato nato-digital, com até 1Mb

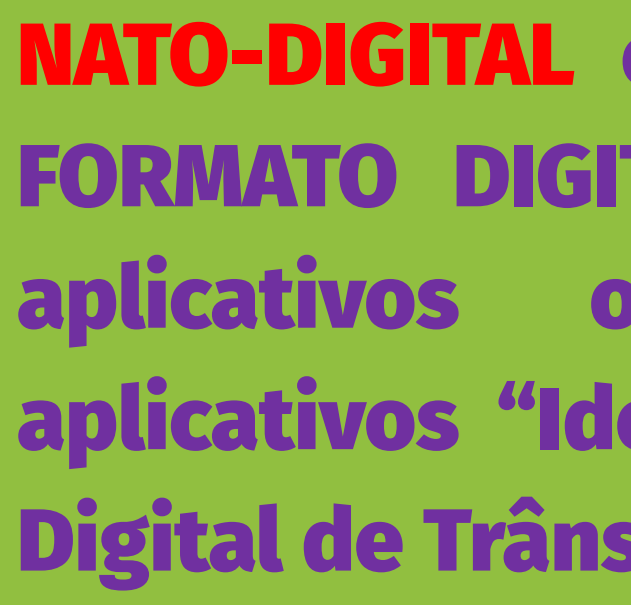

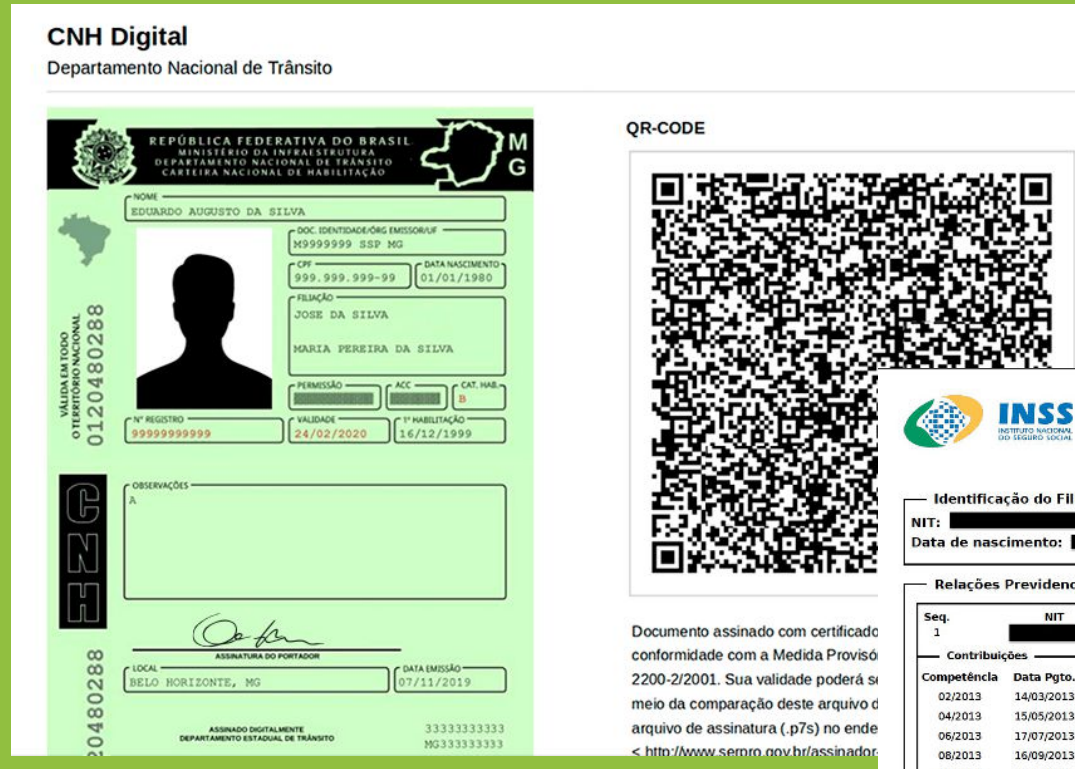

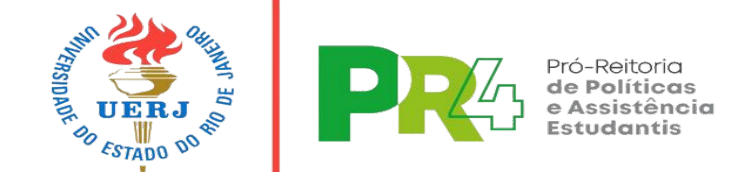

### NATO-DIGITAL é o documento já gerado EM FORMATO DIGITAL, diretamente nos sites e oficiais de governos, ех.: aplicativos "Identidade Digital RJ", "Carteira Digital de Trânsito", "Meu INSS", entre outros.

INSS CNIS - Cadastro Nacional de Informações Sociais Extrato Previdenciári

Página 1 de 9

13/05/2022 15:51:20

| NIT:                | CPF: | Nome:        |  |
|---------------------|------|--------------|--|
| Data de nascimento: |      | Nome da mãe: |  |
|                     |      |              |  |

| Seq.<br>1    | NIT        |              | Origem do Vi<br>RECOLHIMEN | nculo<br>ITO | Tipo Fillado no<br>Contribuinte In | dividual            | Data Início<br>01/02/2013 | Data Fim<br>30/09/2014                  | Indicadores<br>IREC-INDPEND            |
|--------------|------------|--------------|----------------------------|--------------|------------------------------------|---------------------|---------------------------|-----------------------------------------|----------------------------------------|
| Contribuiç   | ōes ———    |              | 2-4.5 (24.2-5) (24.2-5)    |              | 1 2*60410 Mercaroool               | 4-46-5411-54114     |                           | 0.0000000000000000000000000000000000000 | 10000000000000000000000000000000000000 |
| Competência  | Data Pgto. | Contribulção | Salário Contribuição       | Indicadores  | Competência                        | Data Pgto.          | Contribuição              | Salário Contribuição                    | Indicadore                             |
| 02/2013      | 14/03/2013 | 74,58        | 678,00                     | IREC-LC123   | 03/2013                            | 15/04/2013          | 74,58                     | 678,00                                  | IREC-LC123                             |
| 04/2013      | 15/05/2013 | 74,58        | 678,00                     | IREC-LC123   | 05/2013                            | 17/06/2013          | 74,58                     | 678,00                                  | IREC-LC12                              |
| 06/2013      | 17/07/2013 | 74,58        | 678,00                     | IREC-LC123   | 07/2013                            | 15/08/2013          | 74,58                     | 678,00                                  | IREC-LC123                             |
| 08/2013      | 16/09/2013 | 74,58        | 678,00                     | IREC-LC123   | 09/2013                            | 15/10/2013          | 74,58                     | 678,00                                  | IREC-LC123                             |
| 10/2013      | 21/11/2013 | 74,58        | 678,00                     | IREC-LC123   | 11/2013                            | 16/12/2013          | 74,58                     | 678,00                                  | IREC-LC123                             |
| 12/2013      | 15/01/2014 | 74,58        | 678,00                     | IREC-LC123   |                                    |                     |                           |                                         |                                        |
| 01/2014      | 17/02/2014 | 79,64        | 724,00                     | IREC-LC123   | 02/2014                            | 14/03/2014          | 79,64                     | 724,00                                  | IREC-LC12                              |
| 03/2014      | 15/04/2014 | 79,64        | 724,00                     | IREC-LC123   | 04/2014                            | 21/05/2014          | 79,64                     | 724,00                                  | IREC-LC12                              |
| 05/2014      | 02/07/2014 | 79,64        | 724,00                     | IREC-LC123   | 06/2014                            | 18/11/2014          | 79,64                     | 724,00                                  | IREC-LC12                              |
| 07/2014      | 18/11/2014 | 79,64        | 724.00                     | IREC-LC123   | 08/2014                            | 18/11/2014          | 79,64                     | 724,00                                  | IREC-LC12                              |
| 09/2014      | 18/11/2014 | 79,64        | 724,00                     | IREC-LC123   |                                    |                     |                           |                                         |                                        |
| Seq.         | NIT        | _            | Origem do Vi<br>RECOLHIMEN | nculo<br>ITO | Tipo Fillado no<br>Contribuinte In | Vínculo<br>dividual | Data Início<br>01/10/2014 | Data Fim<br>31/10/2014                  | Indicadores                            |
| - Contribuiç | ões —      | 19.<br>19.   |                            |              |                                    |                     |                           |                                         |                                        |
| Competência  | Data Pgto. | Contribuição | Salário Contribuição       | Indicadores  | Competência                        | Data Pgto.          | Contribuição              | Salário Contribuição                    | Indicadore                             |

O INSS poderá rever a qualquar tempo as informações constantes deste extrato, observados ce arts. 19 ao 19-F do RPS aprovado pelo Decreto 3.048.99. O segunado semente terá recombecida como tempo de contribuição ao RGPS a competência cujo valor consolidado seja igual ou supertor ao sulfario mínimo, sendo assegunados ce ajustes de comp

# **COMPROVANTE DE** RESIDÊNCIA

Para todos os integrantes do grupo familiar

Para cada membro do grupo familiar, inclusive os menores de idade, deve ser encaminhado um comprovante de residência com as seguintes informações:

- Nome da pessoa;
- Endereço completo

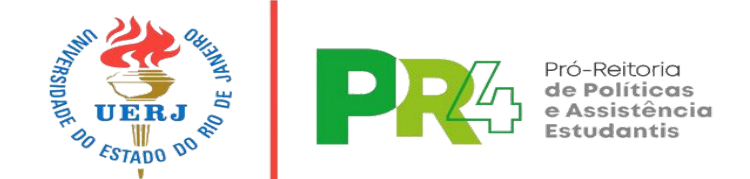

Conta de água, luz, telefone/celular, fatura de cartão de crédito, boletos bancários, notas fiscais.

Declaração emitida po associação de morad

E, na ausência de qua um desses, encaminh Declaração de Residé

> A Declaração deve conter o nome, seus dados pessoais, o endereço, data e assinatura.

No caso de menor de idade, o responsável é quem fará e assinará a declaração.

Documentos emitidos por órgãos educacionais ou de saúde: cadastro em Clínica da Família, cartão de acompanhamento médico, correspondências e exames.

### São aceitos como comprovante de residência

|               | Para menores de 18 anos,   |
|---------------|----------------------------|
| or            | pode ser encaminhada a     |
| lores.        | caderneta de vacinação ou  |
| alquer        | caderneta escolar.         |
| nar           | Na ausência de qualquer um |
| <u>ència.</u> | desses, encaminhar         |
|               | Declaração de residência   |

**Documentos de Renda** (Documentos comuns a todos os maiores de idade)

## **CNIS**

- Versão completa e atualizada: todas as páginas, constando vínculos e remuneração mensal;
- Quem nunca trabalhou também tem que entregar o CNIS, constando a informação de que "Não foram encontradas Relações Previdenciárias para este cidadão."
- Acesso pelo portal ou App "<u>Meu INSS</u>"

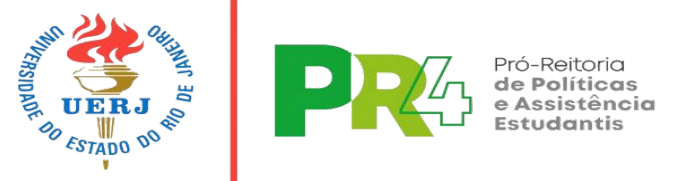

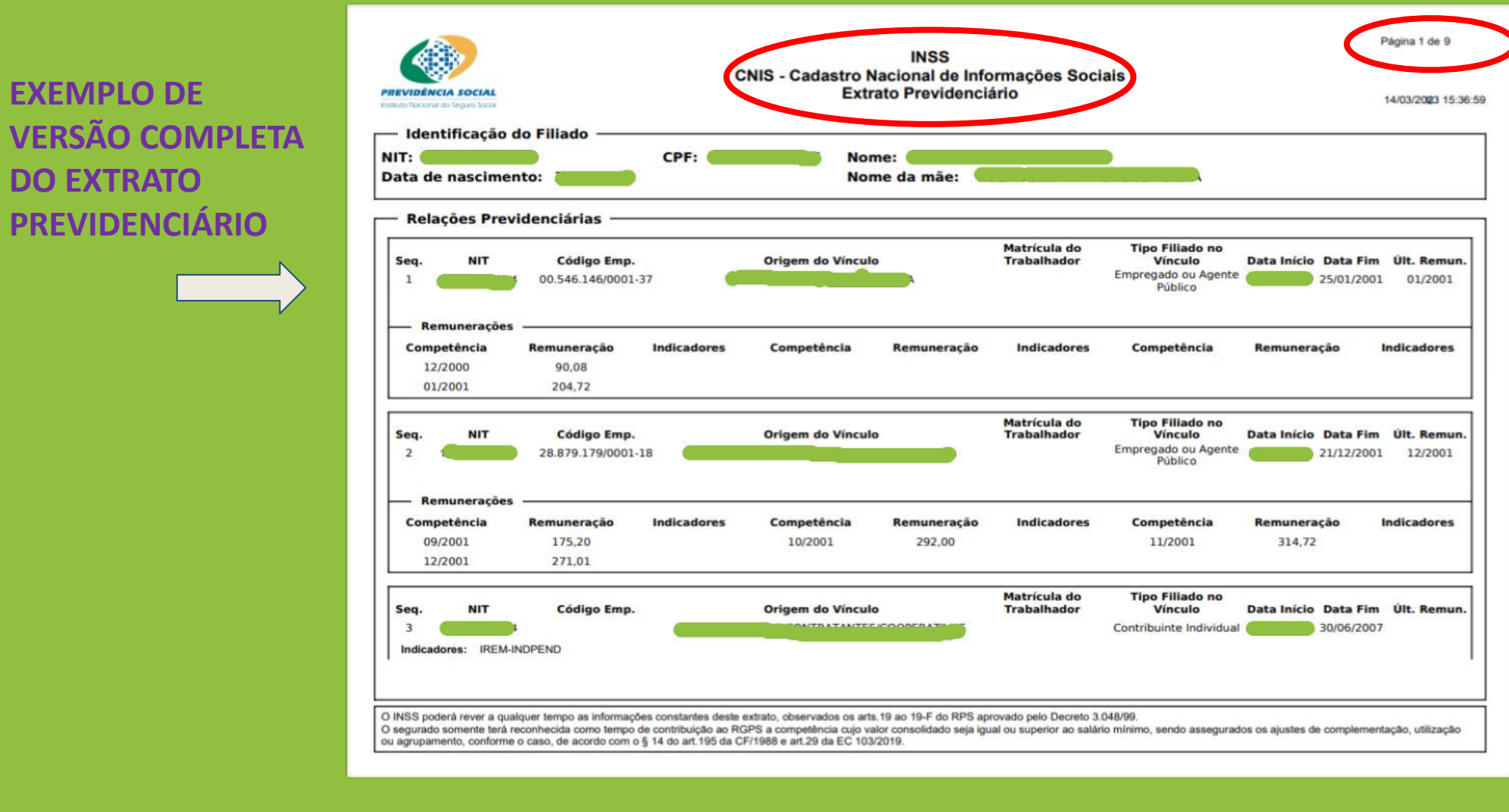

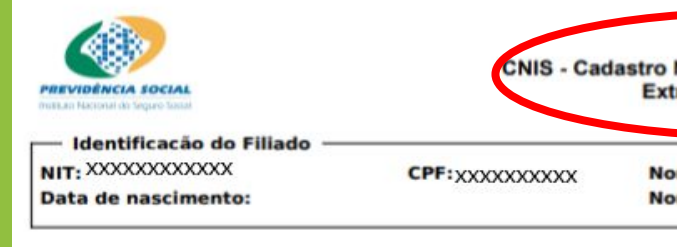

Não foram encontradas Relações Previdenciárias para este cidadão.

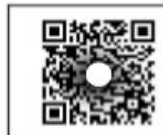

Você pode conferir a autenticidade do documen https://meu.inss.gov.br/central/#/autenticidade com o código

INSS poderá rever a qualquer tempo as informações constantes deste extrato, observados os arta. 19 ao 19-F do RPS aprovado pelo Decreto 3.048/99. D segurado somente terá reconhecida como tempo de contribuição ao RGPS a competência cujo valor consolidado seja igual ou superior ao salário mínimo, sendo assegurados os ajustes de complementação, utilização ou agrupamento, conforme o caso, de acordo com o § 14 do art.195 da CF/1988 e art.29 da EC 103/2019.

| INSS                                     | Página 1 de 1       |
|------------------------------------------|---------------------|
| trato Previdenciário                     | 07/11/2022 12:48:40 |
| me: XXXXXXXXXXXXXXXXXXXXXXXXXXXXXXXXXXXX |                     |
|                                          |                     |

**EXEMPLO DE CNIS DE QUEM NUNCA TRABALHOU COM** VÍNCULO **PREVIDENCIÁRIO** 

| ۰. | - | - | ~ |  |
|----|---|---|---|--|
| u  |   | e |   |  |
|    |   |   |   |  |

### Passo a passo para baixar o CNIS:

- 1 Acesse pelo portal ou App "Meu INSS", pelo link: <u>http://meu.inss.gov.br</u>
- 2 Clique no botão "Entrar com gov.br"
- 3 Insira seu CPF e clique no botão "CONTINUAR"
- 4 Insira sua senha da plataforma gov.br e clique no botão "ENTRAR". (Caso tenha esquecido a senha/nunca tenha feito senha, siga as orientações para obter/recuperar senha, conforme consta no site);
- 5 Selecione a opção "Extrato de Contribuição (CNIS)"
- 6 Clique no botão "Baixar PDF"
- 7 Abra um pop up perguntando "Baixar Extrato de:", onde deve ser selecionada a opção "Relações

Previdenciárias e Remunerações"

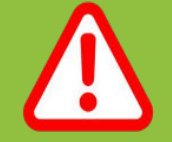

ATENÇÃO: caso alguma informação equivocada seja inserida, no momento do cadastro ou no acesso ao CNIS, na plataforma .GOV, o sistema será bloqueado por 24 horas. Não deixem para o último momento!!!!!

# **Documentos de** Renda

### (Documentos comuns a todos os maiores de idade)

# **DECLARAÇÃO DE IMPOSTO DE RENDA DA PESSOA FÍSICA - DIRPF**

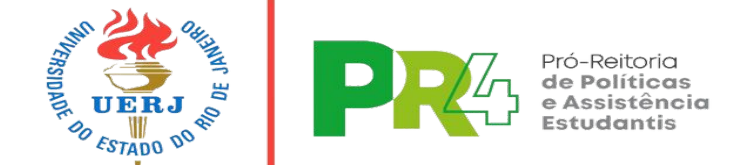

### **DECLARAÇÃO COMPLETA:**

- horário do envio da declaração;

Caso já tenha apresentado a DIRPF referente ao ano base 2023 exercício 2024, encaminhar a mais recente

Caso a pessoa tenha feito DIRPF/2023 OU 2024, deverá buscar acessar a cópia do recibo e de todo o conteúdo da Declaração no programa em que a declaração foi realizada, ou sistema pelo qual a mesma foi encaminhada. Ou até mesmo, busque diretamente um dos postos de atendimento da Receita Federal e solicite segunda via da Declaração e do Recibo de Entrega...

Quem NÃO FAZ A DIRPF, poderá assinalar, no campo para Declaração de IRPF e campo Recibo IRPF, a flag "Declaro que não necessito enviar documento complementar para a comprovação de minha situação de vulnerabilidade social."

 $\rightarrow$  Todas as páginas enviadas à Receita Federal, referente ao ano-base 2022 - exercício 2023; E o RECIBO DE ENTREGA, com informações da data e

# **Documentos de** Renda

## **Documentos específicos** de comprovação de renda

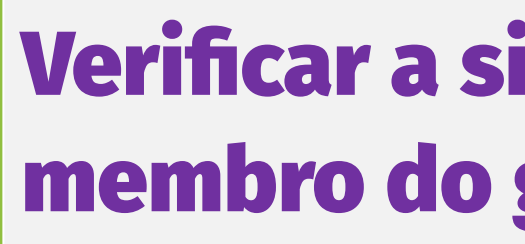

renda

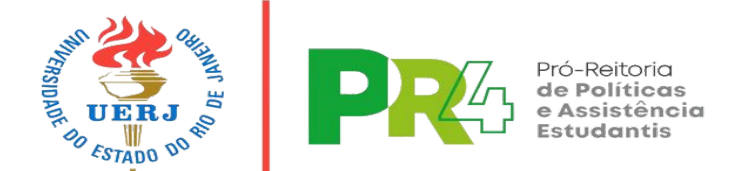

### Verificar a situação específica de cada membro do grupo familiar

## Na Instrução Normativa há uma tabela com o documento exigido, de acordo com cada situação específica de trabalho e

**O CNIS E A DIRPF DE TODOS OS MEMBROS DO GRUPO FAMILIAR MAIORES DE 18 ANOS DEVEM** SER ENCAMINHADOS, INDEPENDENTEMENTE DA SITUAÇÃO DE RENDA.

# Outras situações específicas:

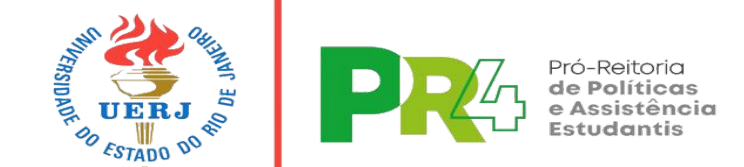

similares):

Todas as pessoas que tenham vínculo com a UERJ (estudantes, servidores públicos, prestadores de serviço, projetos de cooperação, projetos Protec, Prodocência e/ou outros similares):

Apresentar <u>Extrato de Pagamento do COLAB</u> atualizado, mesmo que em branco.

### Para estagiários e bolsistas pagos pela UERJ (extensão, pesquisa, monitoria, prodocência e

### **Extrato de Pagamento do COLAB**

# **Recados Finais:**

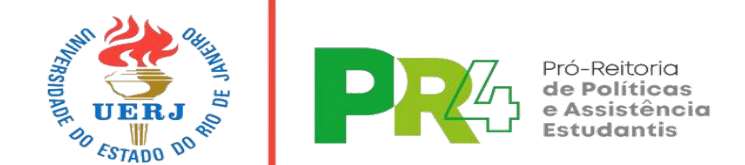

Leia com atenção a "Instrução Normativa para Avaliação socioeconômica - ASE 2024.1", disponível na Página da PR4. **INSTRUÇÃO NORMATIVA** 

- Período de Inscrição;
- Divulgação de Resultado parcial ( a definir)
- Período de recurso (a definir)
- Divulgação do Resultado final (a definir)

**Acompanhe a PR4** 

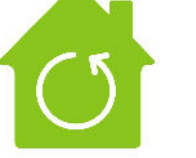

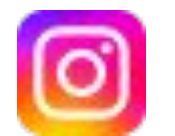

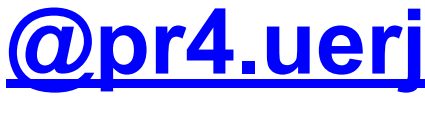

- Fique atento às informações e aos prazos, conforme
- Calendário, disponível na página da PR4:

https://www.pr4.uerj.br/

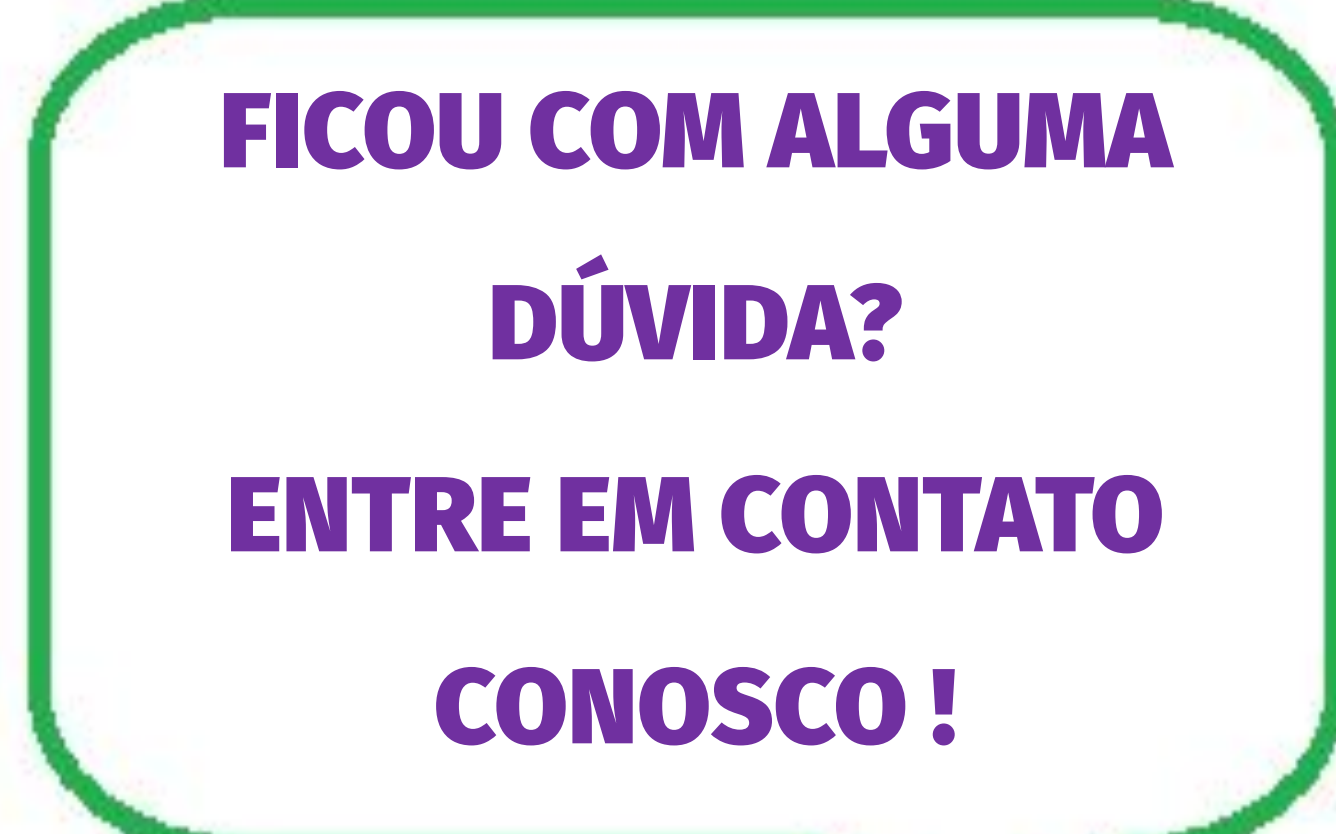

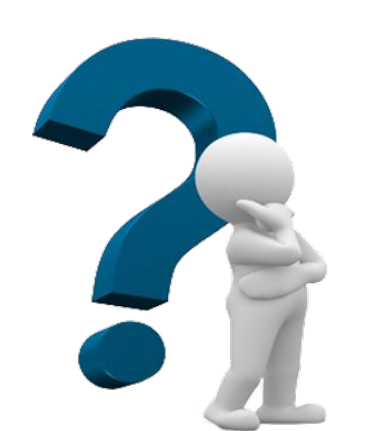

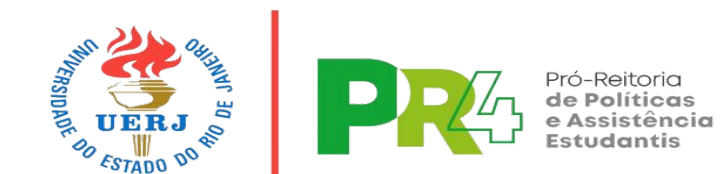

Social e Assistência **Estudantil:** 

Atendimento de segunda a sexta, das 9:30hs às 18:30hs

E-mail: <u>servicosocial.daiaie@uerj.br</u>

Telefones 2334-0510 / 2334-1117

**Endereço:** UERJ – CAMPUS MARACANÃ Sala 1.059, Bloco F, 1º Andar

# **Coordenadoria de Serviço**